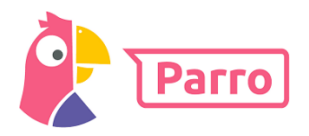

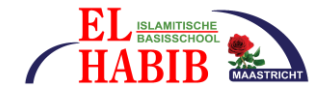

## Absentie melden in Parro

Ga in Parro naar <u>Groepen</u> => <u>absentie melden</u>.

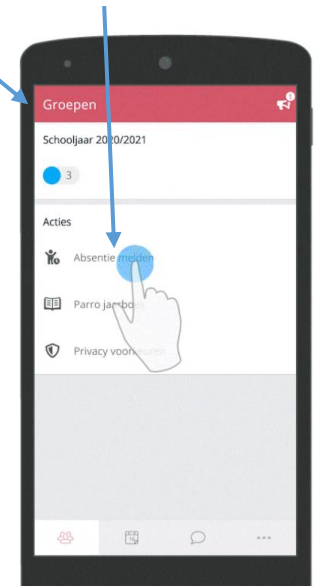

Kies de <u>naam</u> van uw kind.

Ye 0 melden voor

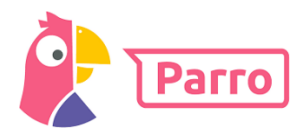

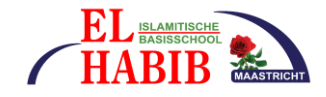

Kies de **reden** dat uw kind afwezig is. Klik daarna op **"volgende".** 

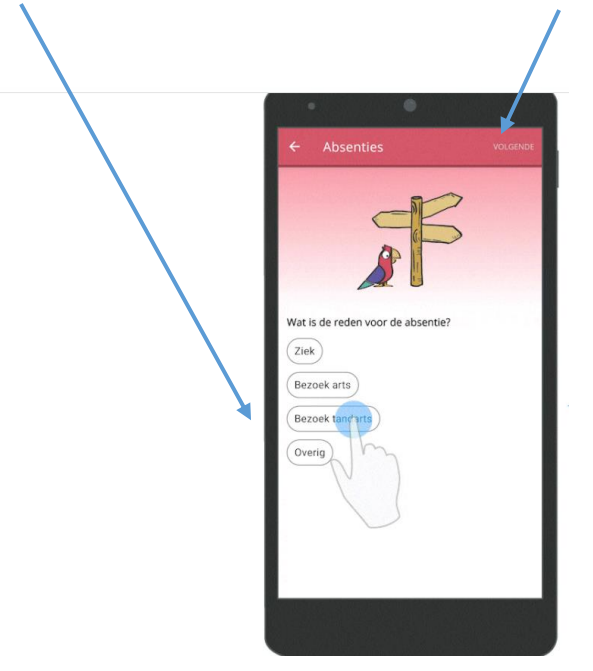

Kies de **datum** dat uw kind afwezig is.

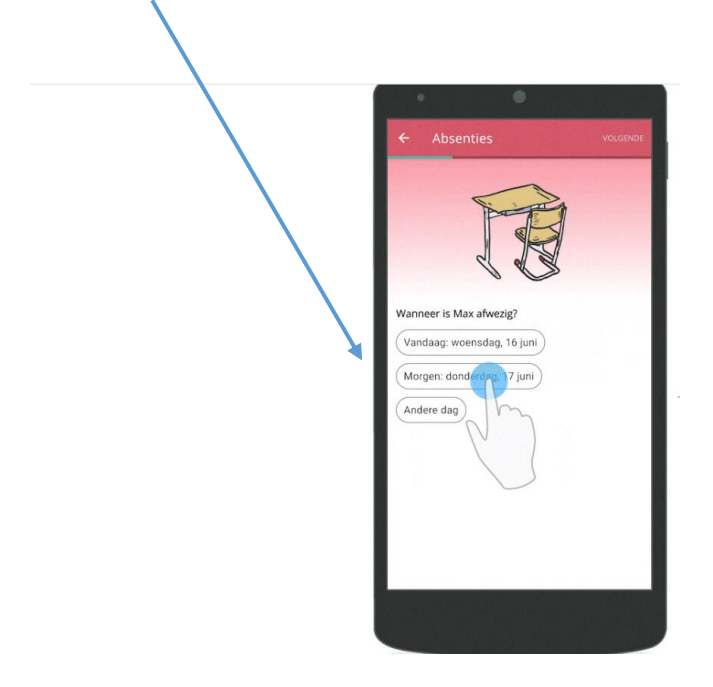

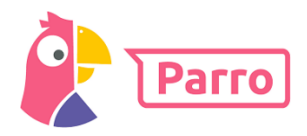

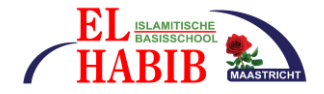

Kies de <u>tijd</u> dat uw kind afwezig is.

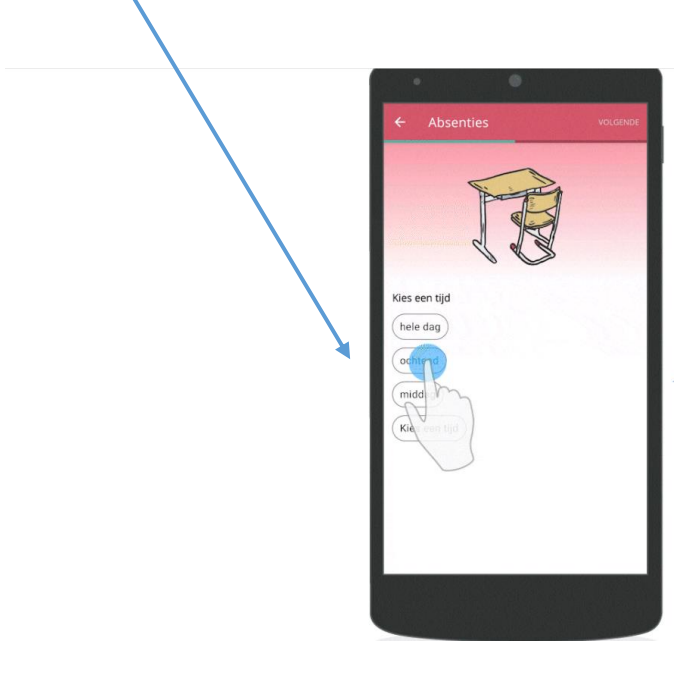

Hier kunt u nog extra informatie schrijven (niet verplicht). Klik nu op "volgende".

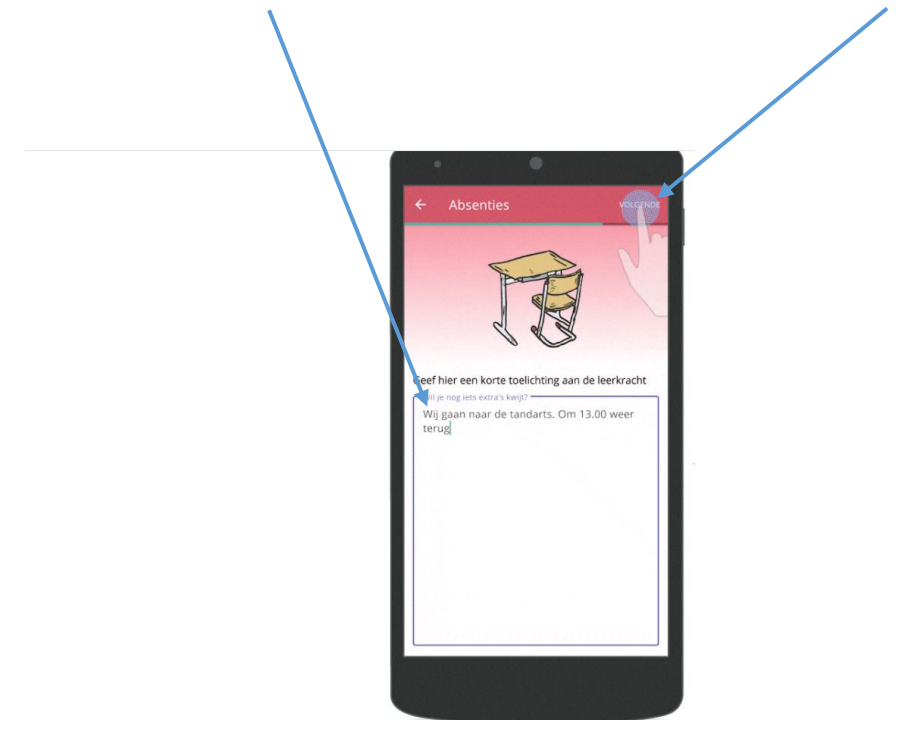

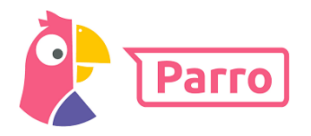

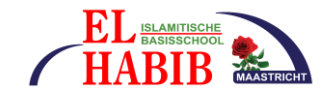

Hier zie u alle informatie die u hebt ingevuld. Nu alles goed controleren!

## Klopt het niet?

Ga dan met het **<u>pijltje terug</u>** en verbeter de tekst.

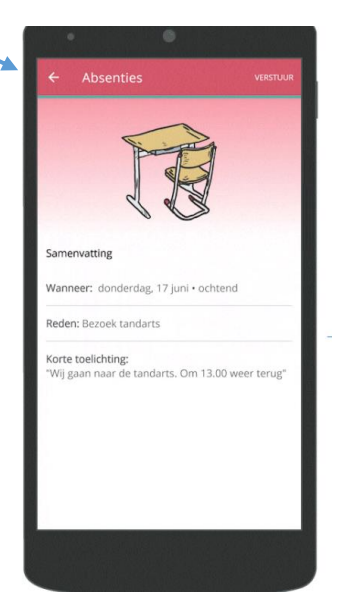

Alles in orde? Klik dan op <u>"verstuur".</u>

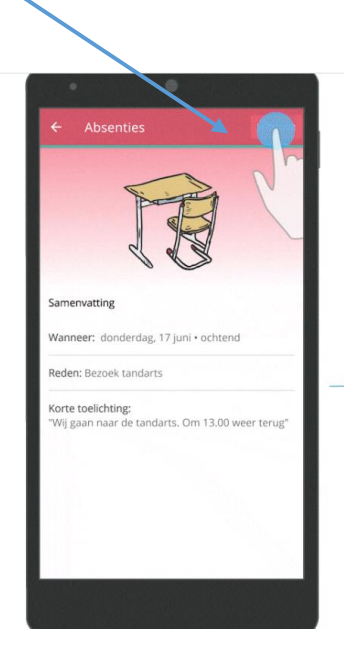